## CLASS SWAPS 1 CANCELLING A CLASS -DESKTOP

STEP 1

Log in to your GymCatch account and clicK on your userrname in the top right hand corner

|                                      | Example Use                                                                                             | er D             |
|--------------------------------------|----------------------------------------------------------------------------------------------------|------------------|
|                                      | Charlotte Murray Pilates and<br>Authentic Face Yoga                                                     | CRARLETTE NURBAY |
|                                      | 07989423023                                                                                             |                  |
|                                      | https://www.charlottemurraypilates.co.uk                                                                |                  |
|                                      | © © f<br>Unfollow                                                                                       |                  |
| cher and G<br>arpenden<br>to prevent | lowinface certified Face Yoga teacher.<br>and St Albans.<br>: and manage low back pain through Pilates. |                  |
| ation inform                         | nation                                                                                                  |                  |

| GYMCATCH                                                                                                    | 0                             |
|----------------------------------------------------------------------------------------------------|-------------------------------|
| xample User                                                                                                    |                               |
| Details Purchases Not cations Participation infor                                                                                              | mation Payment cards Sub-prot |
| ly details                                                                                                    | Password                      |
| Example                                                                                                    | Current password              |
| User                                                                                                    | New password                  |
| Email                                                                                                    | Repeat password               |
| his is where you will receive email notifications. If supplied, your provider<br>il have access to this email address in order to contact you. | Change password               |
| ountry                                                                                                    |                               |
| fe will use this to tailor regional information such as search<br>sults for you.                                                               |                               |
| United Kingdom 👻                                                                                                    |                               |

## STEP 2

Select "Purchases" from the tabs along the top. Here you will find all your upcoming bookings.

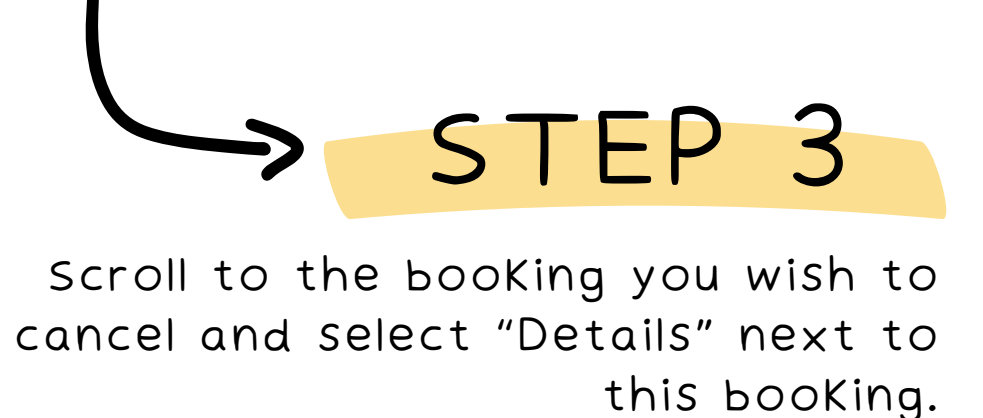

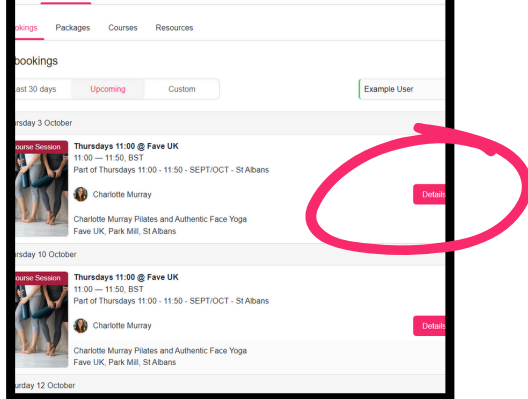

| cellation policy                                                                                                    |                                                                                                    |
|----------------------------------------------------------------------------------------------------|----------------------------------------------------------------------------------------------------|
| session uses automated refunds for bookings made using a package or as<br>12 hours before the start of the session you will be refunded by a credit to b<br>of a bundle that will enable you to book into an alternative session. Any<br>g vi Pilates and Authentic Face Yoga. Gymcatch cannot assist you with refun | part of a course. If you cancel your booking more<br>he bundle or pass used to make the booking or by<br>aeries about refunds should go directly to Charlotte<br>ds. |
| r teacher cancels within any time period before the class you will be issued                                                                                                    | with One Class Crock                                                                                                    |
| 03/10/2024                                                                                                    |                                                                                                    |
| 11:00 — 11:50, BST                                                                                                    |                                                                                                    |
| with Charlotte Murray                                                                                                    | You're booked on to this session.                                                                                                    |
| vixed event, suitable for all                                                                                                    | Manage bookings                                                                                                    |
| Spaces available                                                                                                    |                                                                                                    |
| 214                                                                                                    |                                                                                                    |
| Park Mill (First Floor)                                                                                                    | Book                                                                                                    |
| Burydell Lane                                                                                                    | DOOK                                                                                                    |
| St Albans                                                                                                    |                                                                                                    |
| Ingland                                                                                                    |                                                                                                    |
| AL2 2EZ                                                                                                    |                                                                                                    |

Scroll down to the "Cancellation Policy" part of this booking and click on the "Manage Bookings" button.

STEP 4

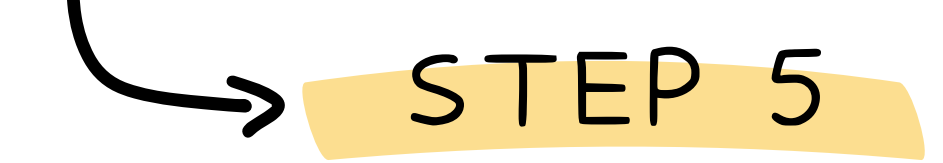

Select "Cancel BooKing" within the pop up. You will get a notice to say "No booKing records for this session found."

| Manage bookings       | ×              |
|-----------------------|----------------|
| EV Example User (you) | Cancel booking |
| - Marca               | -              |
| -                     |                |
|                       | -              |

| GMCAICH                                                                                                    |  |  |  |  |
|----------------------------------------------------------------------------------------------------|--|--|--|--|
| Booking Cancellation                                                                                                    |  |  |  |  |
| Hi Charlotte,                                                                                                    |  |  |  |  |
| This is to confirm that you have cancelled your booking for Wednesdays 20:15<br>@ HPO Fitness & Pilates on 2 Oct 2024, 20:15 BST with Charlotte Murray<br>Pilates and Authentic Face Yoga. |  |  |  |  |
| A refund has been applied by gifting you a package to enable you to book an<br>alternative session.                                                                                        |  |  |  |  |
| OPEN GYMCATCH                                                                                                    |  |  |  |  |
| Thanks,                                                                                                    |  |  |  |  |
| The Gymcatch Team                                                                                                    |  |  |  |  |

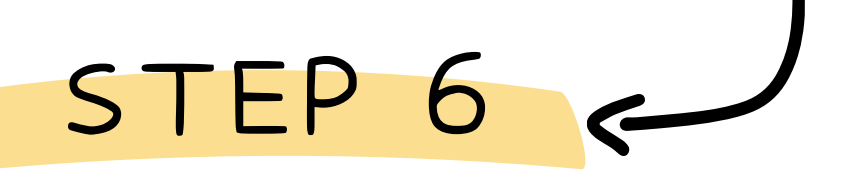

You will receive an email to confirm your booking is cancelled and that you have been gifted a "Package" (credit) allowing you to book an alternative session.